| 財務会計入力事務業務 |                                                                                                    |                                       |  |  |
|------------|----------------------------------------------------------------------------------------------------|---------------------------------------|--|--|
|            | 運用_ I -12                                                                                                    | 運用手順書                                 |  |  |
| 対象物品       | 病院収入<br>•(1)保険収入(保険定時請求<br>•(2)保険収入(返戻・査定)<br>•(3)保険収入(返戻・査定)<br>•(6)保険請求未収消込(定時<br>•(4)保険収入(定時請求外・<br>•(7)その他33※10<br>•(5)患者収入20-1<br>•(5)患者収入20-1<br>•(5)患者収入20-2<br>•(5)患者収入20-2<br>•(5)患者収入20-3<br>•(5)患者収入20-3<br>•(5)患者収入20-3<br>•(5)患者収入20-1<br>•(5)患者収入20-1<br>•(5)患者収入20-2<br>•(5)患者収入20-2<br>•(5)患者収入20-2<br>•(5)患者収入20-2<br>•(5)患者収入20-2<br>•(5)患者収入20-2<br>•(5)患者収入20-2<br>•(5)患者収入20-2<br>•(5)患者収入20-2<br>•(5)患者収入20-2<br>•(5)患者収入20-2<br>•(5)患者収入20-2<br>•(5)患者収入20-2<br>•(5)患者収入20-2<br>•(5)患者収入20-2<br>•(5)患者収入20-2<br>•(5)患者収入20-2<br>•(5)患者収入20-2<br>•(5)患者収入20-3<br>•(7)その他34 | さ) ①②<br>⑤⑥<br>請求分の入金) ⑨~⑪<br>入金) ⑮~② |  |  |
| 入力処理伝票     | 予算執行振替伝票                                                                                                    |                                       |  |  |

| 版数  | 第1版        |
|-----|------------|
| 作成日 | 2024年8月15日 |
| 更新日 | 2024年9月18日 |

[ 目次 ]

| <1> | 概要 ••••••••••                              | P1 |
|-----|--------------------------------------------|----|
| <2> | 業務フロー・・・・・・・・・・・・・・・・・・・・・・・・・・・・・・・・・・・・  | P4 |
| <3> | 運用事務手順・・・・・・・・・・・・・・・・・・・・・・・・・・・・・・・・・・・・ | P6 |

| 運用_ I -12 | 財務会計入力事務業務 | 運用手順 |
|-----------|------------|------|
|-----------|------------|------|

## <1> 概要

病院収入の予算執行振替、入金入力を行います。

| 財源     | 公的研究費以外の財源                                                                                                    |  |  |  |
|--------|----------------------------------------------------------------------------------------------------|--|--|--|
| 対象物品   | 病院収入<br>(1)保険収入(保健)③④<br>(2)保険収入(返戻・査定)⑤⑥<br>(⑥保険請求未収消込(定時請求分の入金)⑨~④<br>(4)保険収入(定時請求外・入金)⑤~②<br>(7)その他⑧ ※「⑧誤入金/不明金」は発生しないことが多い<br>(5)患者収入④<br>(5)患者収入④<br>(5)患者収入④-1<br>(5)患者収入④-2<br>(5)患者収入④-3<br>(5)患者収入⑤-3<br>(5)患者収入⑤-3<br>(5)患者収入⑥-3<br>(5)患者収入⑥-3<br>(5)患者収入⑥-3<br>(5)患者収入⑥-3<br>(5)患者収入愈-3<br>(5)患者収入愈-3<br>(5)患者収入愈-3<br>(5)患者収入愈-3<br>(5)患者収入愈-3<br>(5)患者収入愈-3<br>(5)患者収入愈-2<br>(5)患者収入愈-3<br>(7)その他過 |  |  |  |
| 依頼対象部署 | <ul> <li>・医療サービス課</li> <li>・会計係</li> </ul>                                                                                                    |  |  |  |
| 提出書類   | <ul> <li>&lt;(1)保険収入(保険定時請求)①②&gt;         <ul> <li>・診療報酬請求集計表</li> <li>&lt;(2)保険収入(保留)③④&gt;                 <ul></ul></li></ul></li></ul>                                                                                                    |  |  |  |

運用\_I-12

財務会計入力事務業務

運用手順

|             | <(5)患者収入⑬-2><br>なし                                                                                |
|-------------|---------------------------------------------------------------------------------------------------|
|             | <(5)患者収入 <sub>1</sub> /20-3><br>・後払い支払分 収入日計表<br>・DCカード振込明細(上半期後払分)(はがき)<br>・JCBカード振込明細(上半期後払分)   |
|             | <(5)患者収入 <sup>100</sup> ><br>・弁護士委託後支払分 収入日計表                                                     |
|             | <(5)患者収入⑰-1><br>・クレジット・デビットカード支払い分 収入日計表<br>・DCカード振込明細(下半期分)<br>・JCBカード振込明細(下半期分)                 |
| 提出書類        | <(5)患者収入愈-2><br>・後払い支払分 収入日計表<br>・DCカード振込明細(下半期後払い分)(はがき)<br>・JCBカード振込明細(下半期後払い分)                 |
|             | <(5)患者収入®-1><br>なし                                                                                |
|             | <ul><li>&lt;(5)患者収入<sup>2</sup>/2&gt;</li><li>なし</li></ul>                                        |
|             | <(5)患者収入®-3><br>なし                                                                                |
|             | <(7)その他③><br>・陽子線治療の外来と入院の保険と保険外の内訳                                                               |
|             | <(6)保険請求未収消込(定時請求分の入金)⑨~⑭><br><(4)保険収入(定時請求外・入金)⑮~⑪><br><(7)その他③><br>・月次入力                        |
|             | <(5)患者収入⑬> ※入力不要。印刷のみ<br>・収入日計表集計表                                                                |
|             | <(5)患者収入20-1> ※入力不要。印刷のみ<br>・収入日計表集計表(ゆうちょ銀行払込分)                                                  |
|             | <(5)患者収入2-2> ※入力不要。印刷のみ<br>・収入日計表集計表(ゆうちょ銀行払込分)                                                   |
|             | <(5)患者収入(2)-3> ※入力不要。印刷のみ<br>・収入日計表集計表(ゆうちょ銀行払込分)                                                 |
| 入力処理(Excel) | <(5)患者収入⑮-1><br>・収入日計表集計表【カード支払い分】上半期分<br>・収入日計表集計表【カード支払分(時間外)】上半期分                              |
|             | <(5)患者収入10-2> ※印刷のみ。10-1,00-2で処理した後に実行する。<br>・収入日計表集計表【カード支払い分】上半期分<br>・収入日計表集計表【カード支払分(時間外)】上半期分 |
|             | <(5)患者収入図-3><br>・収入日計表集計表【カード後払】上半期分                                                              |
|             | <(5)患者収入103> ※入力不要。印刷のみ<br>・収入日計表集計表【弁護士委託後支払分】                                                   |
|             | <(5)患者収入迎-1><br>・収入日計表集計表【カード支払い分】下半期分                                                            |
|             | <(5)患者収入⑰-2><br>・収入日計表集計表【カード後払】下半期分                                                              |
|             | <(5)患者収入12-1> ※入力不要。前月分を印刷<br>・収入日計表集計表【カード支払い分】下半期分                                              |

## **運用\_I - 12** 財務会計入力事務業務 運用手順

| 入力処理(Excel) | <(5)患者収入 <sup>100-2&gt; ※入力不要。前月分を印刷<br/>・前月の収入日計表集計表【カード支払い分】下半期分<br/>・前月の収入日計表集計表【カード後払】下半期分</sup> |  |
|-------------|----------------------------------------------------------------------------------------------------|--|
|             | <(5)患者収入1-3> ※入力不要。前月分を印刷<br>・前月の収入日計表集計表【カード後払】下半期分                                                 |  |
| 入力処理(伝票)    | 予算執行振替入力 出力帳票:予算執行振替伝票<br>※(5)患者収入⑭-3 のみ出力帳票は「入金実績リスト」                                               |  |
| 支払方法        | 特になし                                                                                                 |  |
| 支払日         | 特になし                                                                                                 |  |
| 後処理         | 特になし                                                                                                 |  |

<2> 業務フロー

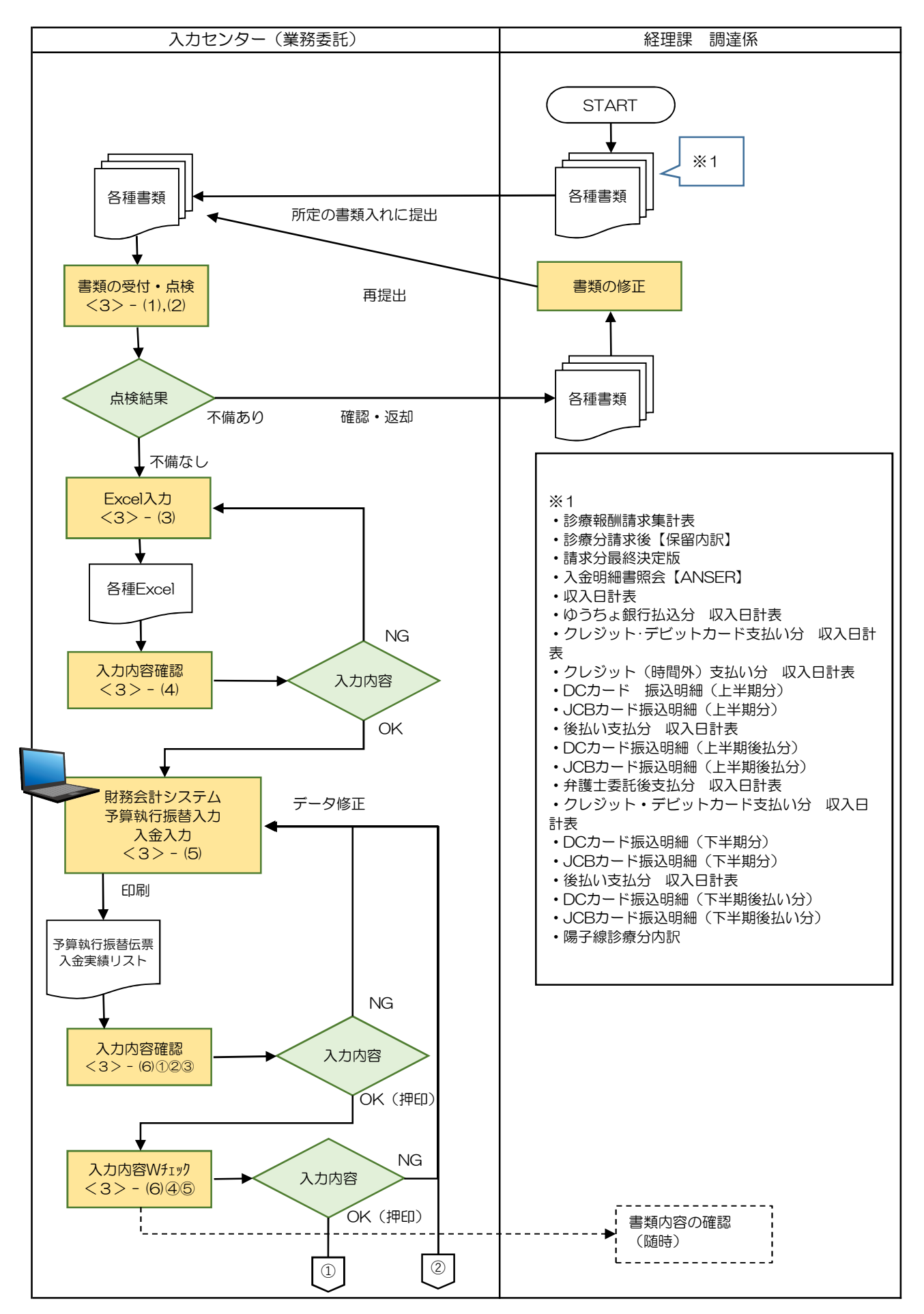

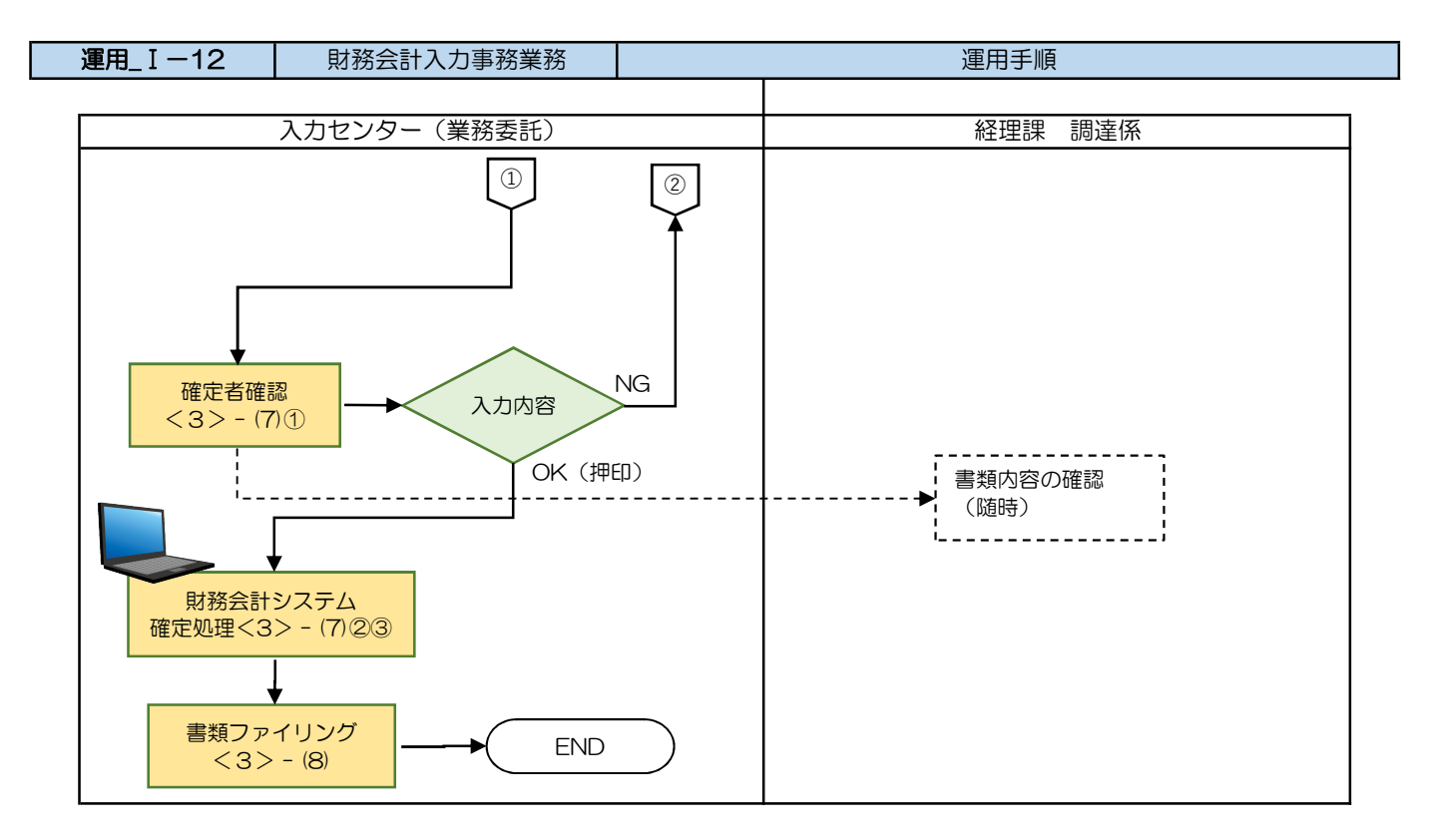

| 運用 Ⅰ-12 | 財務会計入力事務業務 | 運用手順 |
|---------|------------|------|
|         |            |      |

- <3> 運用事務手順
- (1) 各種書類の受付 ※毎月下旬の早い時期(22日~25日頃)に提供される予定です。
  - ① 準備できた書類は、随時、受付ファイルBOXに経理課 会計係の担当職員からクリアファイルに入れて 提出されます。入力センターの責任者は受付処理後、入力作業者に入力依頼します。
- (2) 入力に必要な書類の準備と記入内容のチェック
  - 入力作業者は下表のとおり、必要書類の準備、確認を行います。
     書類が不足している場合等は、担当職員欄に記載の担当職員に確認します。

| 書類                      |            |                                |           | 担当職員                                                                                          |             |
|-------------------------|------------|--------------------------------|-----------|-----------------------------------------------------------------------------------------------|-------------|
| (1) <u>{</u>            | 呆険」        | 収入(保険定時請求) ①②                  |           |                                                                                               |             |
|                         | 1          | 診療報酬請求集計表                      | 確認        | 保険者計、準保険者の入院の合計、外<br>来の合計、計を確認                                                                | 会計係         |
| (2)                     | 呆険」        | 収入(保留) ③④                      |           |                                                                                               |             |
|                         | 1          | 請求後(保留内訳)                      | 確認        | 外来、入院、計を確認                                                                                    | 会計係         |
|                         | 2          | 前月分予算執行振替伝票<br>(〇月請求後保留 前月分洗替) | 印刷        | 前月ファイリング分を印刷                                                                                  | _           |
| (3){                    | 呆険         | 収入(返戻・査定)⑤⑥                    |           |                                                                                               |             |
|                         | 1          | 請求分最終決定版                       | 計算•<br>補記 | 入院、外来の返戻、査定を集計                                                                                | 会計係         |
|                         | 2          | 月別の相違表                         | _         | ※3.カにけ不要 見後にファイリング                                                                            | 会計係         |
|                         | 3          | 月別の集計表                         | _         | ※八月には小女。取後にノアイ リノノ                                                                            | 会計係         |
| (6)                     | 呆険         | 請求未収消込(定時請求分の入金                | 2) 9~14   | <b>0</b>                                                                                      |             |
| (4)                     | 呆険」        | 収入(定時請求外・入金)⑮~②                | D         |                                                                                               |             |
| (7)-                    | その         | 也 33誤入金/不明金                    |           |                                                                                               |             |
|                         | 1          | 入金明細書照会【ANSER】                 | 確認        | 入院、外来の返戻、査定を集計                                                                                | 会計係         |
|                         | 2          | 月次入力.xlsx                      | 入力・<br>印刷 | 入力手順No.「入力_I-8」 <1>                                                                           | _           |
| (5) 5                   | 患者」<br>②:患 | 収入 23~28<br>読者収入 【患者窓口で現金収入    | 分】        |                                                                                               |             |
|                         | 1          | 収入日計表集計表.xlsx                  | 印刷        | D>府立医科大学>各課共用>経理課><br>医事収納課・日計表>該当の年度の<br>ショートカット>該当の月>収入日計<br>表集計表.xlsx                      | 医療サービ<br>ス課 |
|                         | 2          | 収入日計表                          | 確認        | 1 で印刷したものと金額があっている<br>かを確認                                                                    | 会計係         |
| 御患者収入(ゆうちょ) 【ゆうちょ銀行入金分】 |            |                                | 金分】       |                                                                                               |             |
|                         | 1          | 収入日計表集計表【ゆうちょ<br>銀行払込分】.xlsx   | 印刷        | D>府立医科大学>各課共用>経理課><br>医事収納課・日計表>該当の年度の<br>ショートカット>該当の月> ゆう<br>ちょ>収入日計表集計表【ゆうちょ銀<br>行払込分】.xlsx | 医療サービ<br>ス課 |
|                         | 2          | ゆうちょ銀行払込分 収入日<br>計表            | 確認        | 1 で印刷したものと金額があっている<br>かを確認                                                                    | 会計係         |

|                      |      | 書類                                                      |           | 作業内容                                                                                                    | 担当職員        |  |
|----------------------|------|---------------------------------------------------------|-----------|----------------------------------------------------------------------------------------------------|-------------|--|
|                      | 24)- | 2患者収入(ゆうちょ) 【ゆ                                          | うちょ銀      |                                                                                                    |             |  |
|                      | 1    | 収入日計表集計表【ゆうちょ<br>銀行払込分】.xlsx                            | 印刷        | D>府立医科大学>各課共用>経理課><br>医事収納課・日計表>該当の年度の<br>ショートカット>該当の月> ゆう<br>ちょ>収入日計表集計表【ゆうちょ銀<br>行払込分】.xlsx                                                                      | 医療サービ<br>ス課 |  |
|                      | 24)- | -3患者収入(ゆうちょ) 【ゆ                                         | うちょ銀      | 行入金分】病院募金                                                                                                    |             |  |
|                      | 1    | 収入日計表集計表【ゆうちょ<br>銀行払込分】.xlsx                            | 印刷        | D>府立医科大学>各課共用>経理課<br>>医事収納課・日計表>該当の年度の<br>ショートカット>該当の月>ゆうちょ<br>>収入日計表集計表【ゆうちょ銀行払<br>込分】を印刷.xlsx                                                                    | 医療サービ<br>ス課 |  |
|                      | 25-  | 1患者収入(カード上半期)                                           |           |                                                                                                    |             |  |
|                      | 1    | DCカードお振込金明細書                                            | 確認        | 書類がそろっていることを確認                                                                                                    | 会計係         |  |
|                      | 2    | JCBカードお振込のご案内                                           | 確認        | 書類がそろっていることを確認                                                                                                    | 会計係         |  |
|                      | З    | 収入日計表集計表【クレジット・<br>デビットカード支払い分】                         | 入力・<br>印刷 | 入力手順No.「入力_I-8」 <2>                                                                                                    | _           |  |
|                      | 4    | クレジット・デビットカード<br>支払い分 収入日計表                             | 確認        | 3で印刷したものと金額があっている<br>かを確認                                                                                                    | 会計係         |  |
|                      | 5    | 【クレジット・デビット>収<br>入日計表集計表クレジット・<br>デビットカード支払い<br>分】.xlsx | 確認        | D>府立医科大学>各課共用>経理課><br>医事収納課・日計表>該当の年度の<br>ショートカット>該当の月>クレジッ<br>ト(時間外)】の<「月計上」>を、<br>【クレジット・デビット>収入日計表<br>集計表クレジット・デビットカード支<br>払い分】の<「上外」>へコピペして<br>時間外の合計と合っているか確認 |             |  |
|                      | 6    | 収入日計表集計表クレジット<br>カード・デビットカード支払<br>分(時間外).xlsx           | 印刷        | D>府立医科大学>各課共用>経理課><br>医事収納課・日計表>該当の年度の<br>ショートカット>該当の月>クレジッ<br>ト(時間外)>収入日計表集計表クレ<br>ジットカード・デビットカード支払分<br>(時間外)】の<一覧(上)>                                            |             |  |
| 1週-3 患者収入(カード上半期)後払い |      |                                                         |           |                                                                                                    |             |  |
|                      | 1    | DCカード売上代金のご案内                                           | 確認        | 書類がそろっていることを確認                                                                                                    | 会計係         |  |
|                      | 2    | JCBカードお振込のご案内                                           | 確認        | 書類がそろっていることを確認                                                                                                    | 会計係         |  |
|                      | 3    | 収入日計表集計表(カード後払い<br>分)                                   | 入力・<br>印刷 | 、<br>入力手順No.「入力_I-8」 <3>                                                                                                    | J           |  |
|                      | 4    | 後払い支払い分収入日計表                                            | 確認        | 3で印刷したものと金額があっている<br>かを確認                                                                                                    | 会計係         |  |

|                           | 書類                              |           | 作業内容                                                                                                    | 担当職員        |
|---------------------------|---------------------------------|-----------|----------------------------------------------------------------------------------------------------|-------------|
| 19-2 患者収入(カード上半期)手数料      |                                 |           |                                                                                                    |             |
| 1                         | 収入日計表集計表【クレジット・<br>デビットカード支払い分】 | 印刷        | D>府立医科大学>各課共用>経理課<br>>医事収納課・日計表¥該当の年度の<br>ショートカット¥該当の月¥クレジッ<br>ト・デビット>収入日計表集計表【ク<br>レジット・デビットカード支払い<br>分】.xlsxを印刷                  |             |
| 2                         | 収入日計表集計表(カード後払い<br>分)           | 印刷        | D>府立医科大学>各課共用>経理課<br>>医事収納課・日計表>該当の年度の<br>ショートカット>該当の月>後払い><br>収入日計表集計表(カード後払い<br>分)】.xlsxを印刷                                      |             |
| 27)-                      | -1患者収入(カード下半期)                  |           |                                                                                                    |             |
| 1                         | DCカードお振込金明細書                    | 確認        | 書類がそろっていることを確認                                                                                                    | 会計係         |
| 2                         | JCBカードお振込のご案内                   | 確認        | 書類がそろっていることを確認                                                                                                    | 会計係         |
| 3                         | 収入日計表集計表【クレジット・<br>デビットカード支払い分】 | 入力・<br>印刷 | 入力手順No.「入力_ I - 8 」 <2>                                                                                                    | _           |
| 4                         | クレジット・デビットカード<br>支払い分 収入日計表     | 確認        | 3で印刷したものと金額があっている<br>かを確認                                                                                                    | 会計係         |
| 27)-                      | -2患者収入(カード下半期)後                 | 払い        |                                                                                                    |             |
| 1                         | DCカード売上代金のご案内                   | 確認        | 書類がそろっていることを確認                                                                                                    | 会計係         |
| 2                         | JCBカードお振込のご案内                   | 確認        | 書類がそろっていることを確認                                                                                                    | 会計係         |
| 3                         | 収入日計表集計表(カード後払い<br>分)           | 入力・<br>印刷 | 入力手順No.「入力_I-8」 <3>                                                                                                    |             |
| 4                         | 後払い支払い分収入日計表                    | 確認        | 3で印刷したものと金額があっている<br>かを確認                                                                                                    | 会計係         |
| 26)ま                      | 者収入(弁護士)                        |           |                                                                                                    |             |
| 1                         | 収入日計集計表 【弁護士委託<br>後支払い分】        | 印刷        | D>府立医科大学>各課共用>経理課><br>医事収納課・日計表>該当の年度の<br>ショートカット>該当の月>>弁護士<br>>収入日計集計表【弁護士委託後支払<br>い分】.xlsxを印刷                                    | 医療サービ<br>ス課 |
| 2                         | 弁護士委託後支払分 収入日<br>計表             | 確認        | 1 で印刷したものと金額があっている<br>かを確認                                                                                                    | 会計係         |
| 1 1 前月下半期カード未収消込【カード支払い分】 |                                 |           |                                                                                                    |             |
| 1                         | 前月の収入日計表集計表<br>【カード支払い分】下半期分    | 印刷        | D>府立医科大学>各課共用>経理課<br>>医事収納課・日計表¥該当の年度の<br>ショートカット¥該当の月の前月¥ク<br>レジット・デビット>収入日計表集計<br>表【クレジット・デビットカード支払<br>い分】.xlsxの「一覧(下)」タブを印<br>刷 | 医療サービ<br>ス課 |

| 書類                |                            |                              | 作業内容 |                                                                                                    | 担当職員        |  |
|-------------------|----------------------------|------------------------------|------|----------------------------------------------------------------------------------------------------|-------------|--|
|                   | 128-3前月下半期カード未収消込【カード後払い分】 |                              |      |                                                                                                    |             |  |
|                   | 1                          | 収入日計表集計表(カード後<br>払い分)下半期分    | 印刷   | D>府立医科大学>各課共用>経理課<br>>医事収納課・日計表>該当の年度の<br>ショートカット>該当の月の前月>後<br>払い>収入日計表集計表(カード後払<br>い分)】.xlsxの「一覧(下)」タブを<br>を印刷                                                                                 | 医療サービ<br>ス課 |  |
|                   | 1210-2前月下半期カード未収消込 手数料分    |                              |      |                                                                                                    |             |  |
|                   | 1                          | 前月の収入日計表集計表<br>【カード支払い分】下半期分 | 印刷   | <ul> <li>D&gt;府立医科大学&gt;各課共用&gt;経理課</li> <li>&gt;医事収納課・日計表¥該当の年度の</li> <li>ショートカット¥該当の月の前月¥ク</li> <li>レジット・デビット&gt;収入日計表集計</li> <li>表【クレジット・デビットカード支払</li> <li>い分】.xlsxの「一覧(下)」タブを印刷</li> </ul> | 医療サービ<br>ス課 |  |
|                   | 2                          | 収入日計表集計表(カード後<br>払い分)下半期分    | 印刷   | D>府立医科大学>各課共用>経理課<br>>医事収納課・日計表>該当の年度の<br>ショートカット>該当の月の前月>後<br>払い>収入日計表集計表(カード後払<br>い分)】.xlsxの「一覧(下)」タブを<br>を印刷                                                                                 | 医療サービ<br>ス課 |  |
| (7)その他 劉陽子線診療分の振替 |                            |                              |      |                                                                                                    |             |  |
|                   | 1                          | 陽子線診療分内訳                     | 確認   | 書類がそろっていることを確認                                                                                                    | 会計係         |  |

※不備(疑問点)がある場合

不備(疑問点)がある項目に「青付箋」を張り、不備(疑問点)の内容、記入者氏名(印)を記入し、入力センター責任者に確認します。
 ⇒問題が解決した場合:青付箋を剥がして入力作業を継続します。
 ⇒問題が解決しない場合:入力センター責任者は、経理課の担当職員に確認します。
 必要に応じて、書類(クリアファイル)は返却します。
 このタイミングで、予算執行振替入力等に必要となる項目にマーカします。

| 運用 Ⅰ−12 | 財務会計入力事務業務 | 運用手順 |
|---------|------------|------|
|         |            |      |

## (3) EXCEL入力

財務会計システム 予算執行振替入力、入金入力に必要なEXCELファイルを作成します。

- ・OO病院収入.xlsx(OOは年度 例:R6)
- ・〇〇〇年〇月分 収入日計表集計表【クレジットカード・デビットカード支払分】.xlsx
   (〇〇〇年〇月は和暦年月 例:令和6年7月分)
- ・〇〇年〇月分 収入日計表集計表 【カード後払分】.xlsx 入力手順
   (〇〇〇年〇月は和暦年月 例:令和6年7月分)

詳細の操作手順、入力内容については、以下の手順書を参照してください。 入力手順No.「I-8\_入力手順書【病院収入】」 <1> <2> <3>

(4) EXCEL入力 内容チェック

(3)で印刷した帳票と、各種入力原票と比較して、入力内容に誤りがないかチェックします。

(5) 財務会計システム 予算執行振替入力、入金入力

財務会計システムの「予算執行振替入力」画面にて、予算執行振替の情報を登録し、予算執行振替伝票 を印刷します。

また、財務会計システムの「入金入力」画面にて、入金の情報を登録し、入金実績リストを印刷します。 詳細の操作手順、入力内容については、以下の手順書を参照してください。

財務会計システムの共通基本操作:入力手順No.「入力\_基本」 予算執行振替入力の詳細登録内容:入力手順No.「入力\_I-8【病院収入】」 <4> 入金入力の詳細登録内容:入力手順No.「入力\_I-8【病院収入】」 <5>

| 運用 I-12 | 財務会計入力事務業務 | 運用手順 |
|---------|------------|------|
|         |            |      |

- (6) 予算執行振替伝票、入金実績リスト 入力内容のチェック
  - ①入力作業者は、印刷した「予算執行振替伝票」、「入金実績リスト」と、各種入力原票と比較して、
     入力内容に誤りがないかチェックします。(病院募金のみ「入力実績リスト」)
    - ・「予算執行振替伝票」、「入金実績リスト」のチェックした項目に<u>黒ペン</u>で「√」を記入します。
    - ・「予算執行振替伝票」の金額、合計金額に<u>黄色の蛍光ペン</u>でラインを引きます。
       ⇒次のチェック者にチェックした金額等、わかりやすく(強調)するため
  - ②入力内容に問題なければ、「予算執行振替伝票」、「入金実績リスト」右上の担当者欄に押印します。
     ⇒入力に誤りがある場合は、修正処理をして、「予算執行振替伝票」、「入金実績リスト」を再出力します。
     再度、チェックします。
  - ③「予算執行振替伝票」(病院募金は「入金実績リスト」)を一番上にして(入力依頼表紙の次に挟む)、 書類全てをクリップで止めます。クリアファイルに入れて、次の確認作業者に渡します。 書類は「予算執行振替伝票」(病院募金は「入金実績リスト」)-入力原票(入力に使用した書類) -その他添付資料の順に留めてください
  - ④第2チェック者は、「予算執行振替伝票」(病院募金は「入金実績リスト」)と入力原票を比較して、 入力内容に誤りがないかチェックします。
    - ・「予算執行振替伝票」(病院募金は「入金実績リスト」)のチェックした項目に赤ペンで「√」を 記入します。

⑤入力内容に問題なければ、「予算執行振替伝票」(病院募金は「入金実績リスト」)右上の担当者の 左隣の枠に押印します。 クリアファイルに書類を戻し、確定作業者(入力センターの責任者)に渡します。

※入力誤りがある場合 誤っている項目に「黄付箋」を張り、誤っている内容を記入し、システム入力担当者に全書類を返却 します。

- (7) 予算執行振替伝票、入金入力 確定処理
  - ①確定作業者は、「予算執行振替伝票」(病院募金は「入金実績リスト」)と入力原票と比較して、 入力内容に誤りがないかチェックします。(予算執行振替伝票、入金実績リストに「√」の記入は不要)

※入力誤りがある場合、入力作業者に差戻しします。 誤っている項目に「ピンク付箋」を張り、誤っている内容、記入者氏名(印)を記入し、入力作業者に書類を差戻しします。 入力作業者、確認作業者は、誤り分から優先して修正作業、確認作業を実施します。 責任者は修正内容確認後、ピンク付箋は外しておきます。

②入力内容に問題なければ、予算執行振替伝票、入金入力の確定処理を実施します。

確定処理の詳細の操作手順、入力内容については、下記の手順書を参照してください。

確定処理の操作詳細手順:入力手順No.「入力\_I-1」

③確定処理後、「予算執行振替伝票」(病院募金は「入金実績リスト」)右上の確定済の枠に押印します。 クリアファイルに書類を戻し、「ファイリング待ちファイルBOX」にクリアファイルを入れます。

(8) 各種書類のファイリング

①クリアファイルから書類を取り出します。ピンク付箋が残っていないか確認し、あれば外しておきます。 また、「入力依頼表紙」も外します。

②書類の順番を確認します。

③ホッチキスで書類を綴じます。

④書類のファイリング

<ファイリング簿冊名>

| (1)保険収入(保険定時請求) ①②                     |                                              |
|----------------------------------------|----------------------------------------------|
| (2)保険収入(保留) ③④                         |                                              |
| <ul><li>(3)保険収入(返戻・査定)(5)(6)</li></ul> | ※紙で報告される月別の相違表及び集計表は<br>別の簿冊(「請求先別集計表」)に綴じる。 |
| (4)保険請求未収消込(定時請求分の入金) ⑨~ ⑭             |                                              |
| (5)保険収入(定時請求外・入金)(5)~22                |                                              |
| (6)その他 33誤入金/不明金                       |                                              |
| (7)患者収入 33~28                          | ※⑭-3も同じ簿冊                                    |
| (8) その他 39                             |                                              |
| 国保や社会保険基金等の支払通知                        | 入金情報                                         |
| 「出産ー時金」(医療サービス課よりメール報告)                | ※メール報告分は印刷してファイリング                           |

<ファイリング順>

過去分と同じ順番

|                                                                                                    | ファイリング順                                                       |
|----------------------------------------------------------------------------------------------------|---------------------------------------------------------------|
| (1)保険収入(保険定時請求)①②                                                                                    | 予算執行振替伝票/診療報酬請求集計表                                            |
| (2)保険収入(保留) ③④                                                                                       | 予算執行振替伝票/請求後(保留内訳)/前月<br>の伝票の写し                               |
| <ul><li>(3)保険収入(返戻・査定)(5)6)</li></ul>                                                                | 予算執行振替伝票/請求分最終決定版                                             |
| <ul> <li>(4)保険請求未収消込(定時請求分の入金)⑨~個</li> <li>(5)保険収入(定時請求外・入金)⑮~⑫</li> <li>(6)その他 30誤入金/不明金</li> </ul> | 予算執行振替伝票/月次入力/入金明細書照会<br>【ANSER】                              |
| (7)患者収入 23~23                                                                                        | 予算執行振替伝票/収入日計集計表<br>※⑭-3 入金実績リスト/収入日計表集計表<br>※予算執行振替伝票ごとに1セット |
| (8)その他39                                                                                             | 予算執行振替伝票/陽子線治療の外来と入院の<br>保険と保険外の内訳                            |

<ファイルのインデックス>

番号(①~3)のみをインデックスに記入